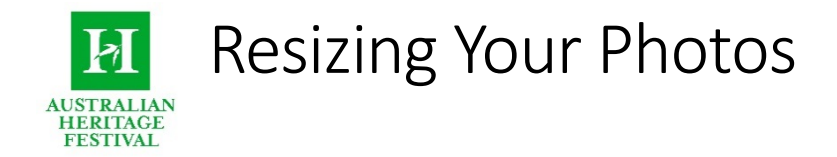

The following steps will help you resize your photo ready to upload, no additional software is required. **Important** – remember that your photo must be in landscape format.

- 1. In your internet browser (Chrome, Safari, Internet Explorer etc.) go to <u>www.picresize.com/</u>
- 2. Click 'Browse' to choose the picture you would like to resize.

| Select Picture        | From Computer 🗸                                   |                                                 |
|-----------------------|---------------------------------------------------|-------------------------------------------------|
| Click 'Browse' and cl | noose a picture file OR drag a picture file here. | Browse<br>Click 'Browse' to<br>select a picture |

3. Click 'Continue' to edit your picture

| marmalade-festival-large-2.jpg | Click 'Continue' to edit your picture     | Browse |  |
|--------------------------------|-------------------------------------------|--------|--|
|                                | Continue (Resize, Crop & Special Effects) |        |  |

4. Under "Resize Your Picture: Make My Picture" - chose "Custom Size..."

| Resize Your Picture: |                       |              |                         |       |   |        |
|----------------------|-----------------------|--------------|-------------------------|-------|---|--------|
| Make My Picture:     | 50% smaller           | •            | Your Image              | Width |   | Height |
|                      | No change             |              | Original (in<br>Pixels) | 1980  | х | 1109   |
|                      | 25% smaller           |              | Cropped                 | 1980  | х | 1109   |
|                      | 50% smaller           |              | Estimated Final         | 990   | х | 554    |
| Chasse               | 75% smaller           |              |                         |       |   |        |
| Choose :             | Fit to screen: 1280   | resolution   |                         |       |   |        |
| None                 | Fit to screen: 1024   | resolution   | Equaliza                |       |   |        |
| ■ None               | Fit to screen: 800 re | esolution    |                         |       |   |        |
| Frame Border         | Custom Size           |              | Lomo Eff                | ect   |   |        |
| Oil Paint            | Photo Slide           | Polaroid NEW | Raise                   |       |   |        |

5. Under Resize Your Picture: - "Width" enter **1200 pixels**, leave the height blank to ensure your image stays in proportion when it is resized.

| Resize Your Picture:                           |                         |       |   |        |
|------------------------------------------------|-------------------------|-------|---|--------|
| Make My Picture: Custom Size                   | Your Image              | Width |   | Height |
| Width 1200 Pixels V Height (Optional) Pixels V | Original (in<br>Pixels) | 1980  | x | 1109   |
|                                                | Cropped                 | 1980  | x | 1109   |
|                                                | Estimated Final         | 1200  | х | 672    |

6. Under **Save As**, ensure the **Image Format** is set to "JPG" and the **JPG quality** is set to "Better".

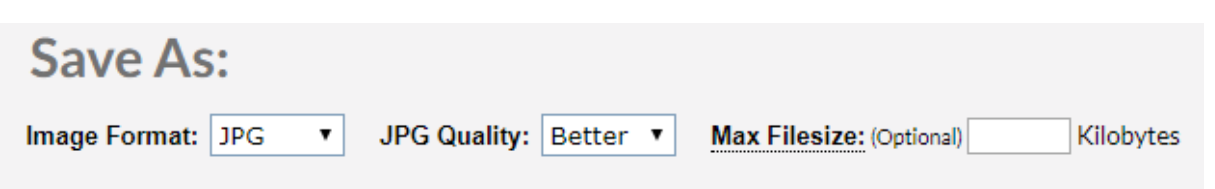

- 7. Click "I'm Done, Resize my Picture!"
- 8. The website will display your resized image dimensions and new image Filesize.

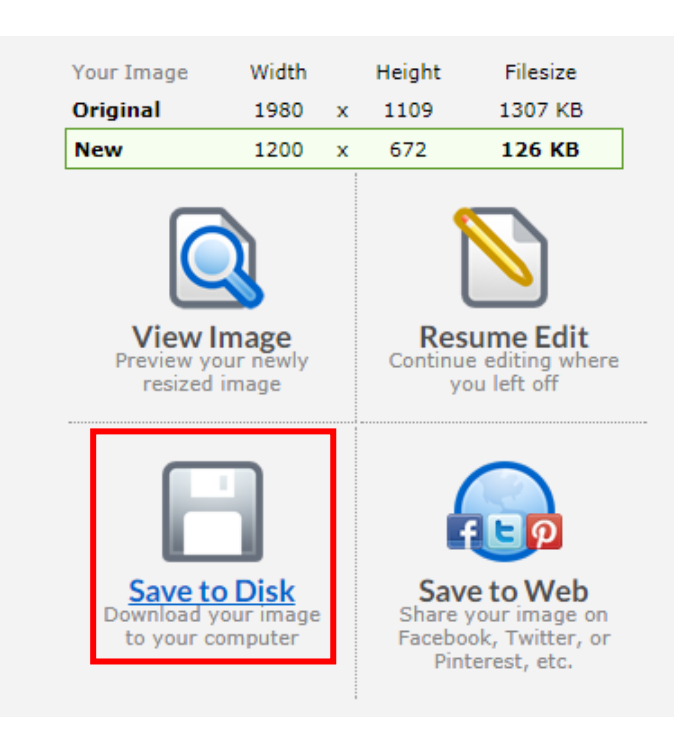

9. Click "**Save to Disk**" to download the resized image to your computer, ready to upload during the Australian Heritage Festival online registration.